## INSCREDES NOTES

## ADQUIERA SU PIN

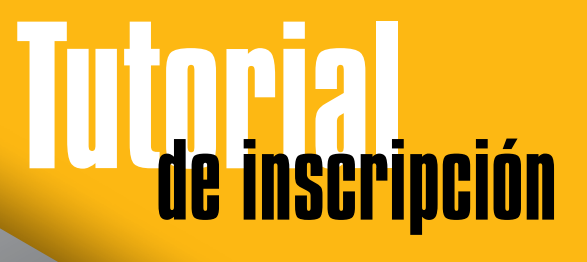

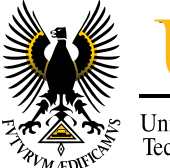

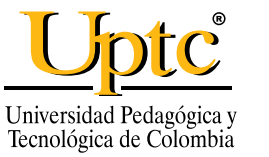

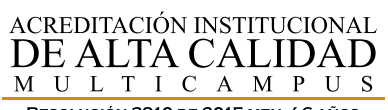

Resolución 3910 de 2015 men / 6 años

VIGILADA MINEDUCACIÓN

LA UNIVERSIDAD QUE QUEREMOS

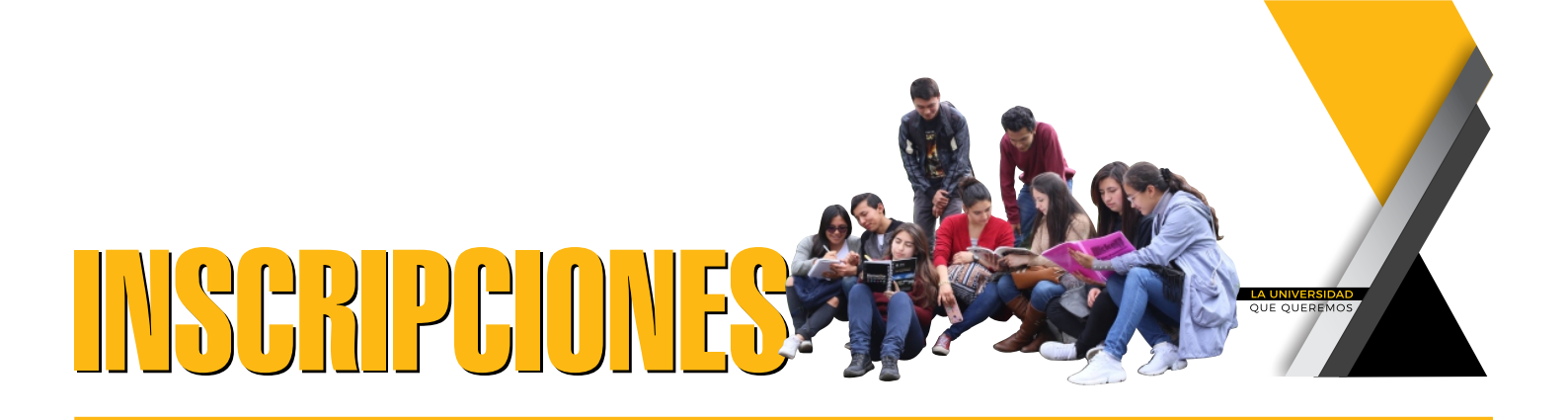

## PASO A PASO: CÓMO ADQUIRIR EL PIN PARA INSCRIPCIÓN A PROGRAMAS DE PREGRADO Y DE POSGRADO

Señor aspirante, los pasos a seguir para adquirir el PIN de INSCRIPCIÓN son:

1. Ingrese a la página web https://pe.uptc.edu.co

2. Vaya a la opción [servicios adicionales] tal como aparece en la siguiente figura:

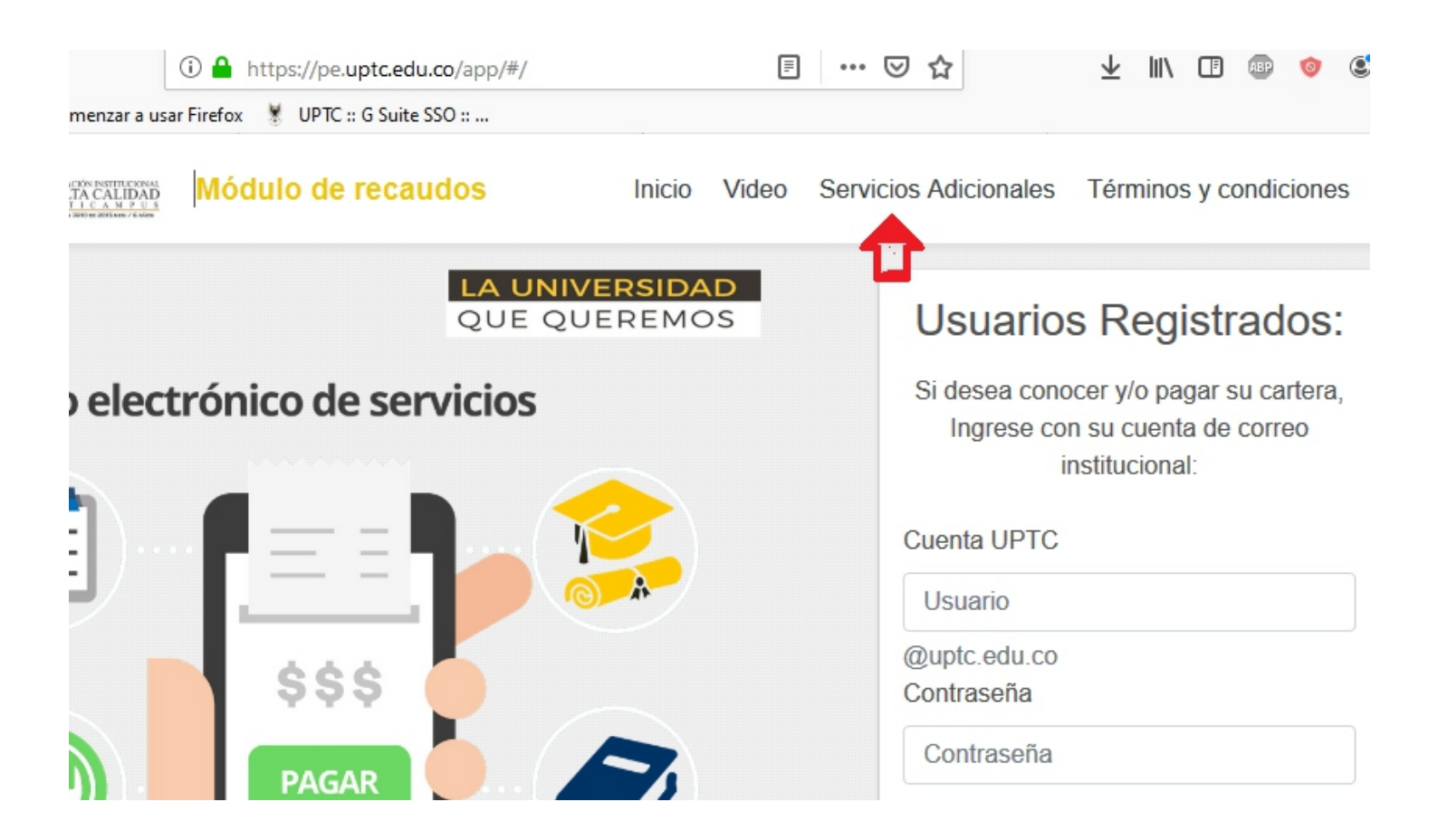

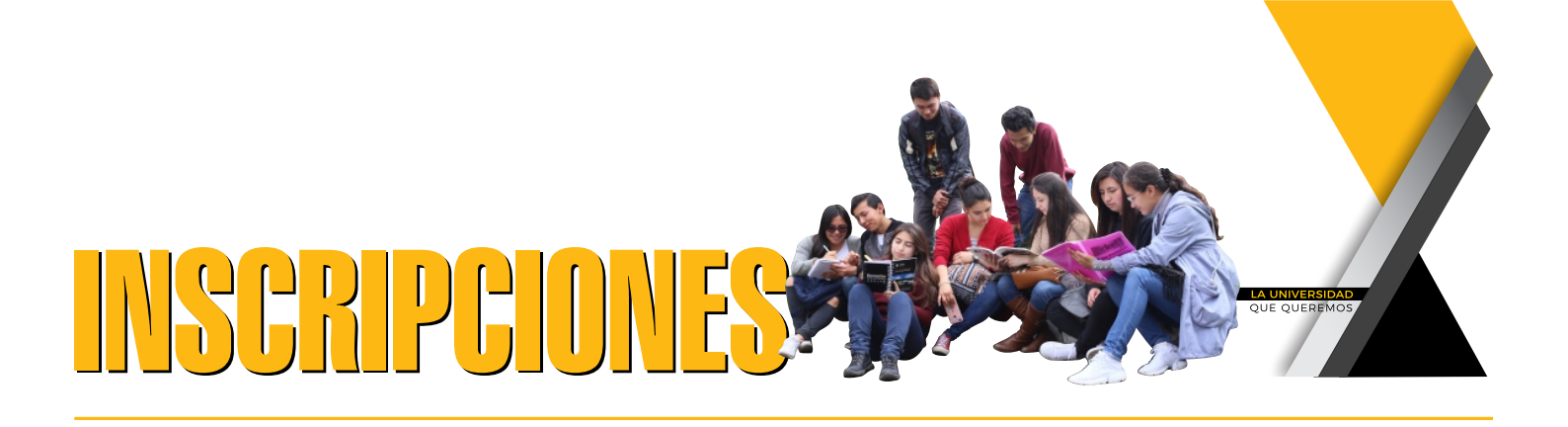

## 3. Clic en botón [Ver servicios frecuentes]

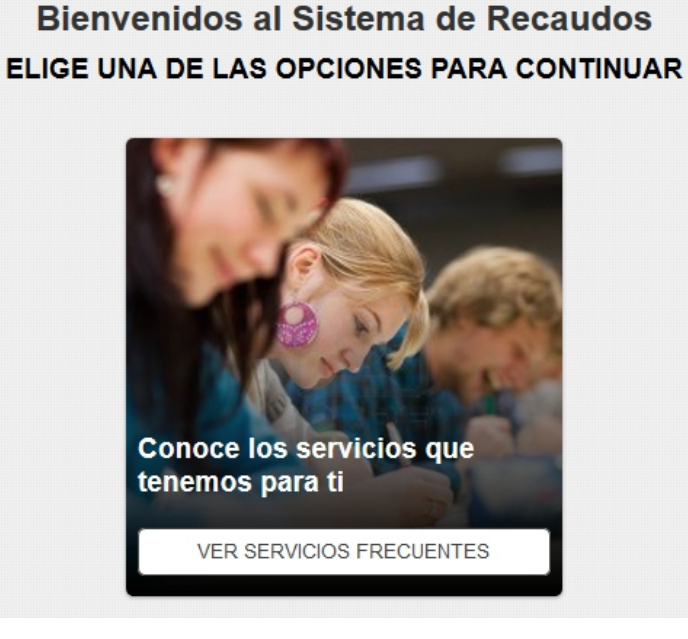

4. Despliegue la opción servicios, y seleccione la opción admisiones pregrado o admisiones posgrado según sea su caso (Tenga cuidado de seleccionar la inscripción correcta, ya que el pin le va a permitir inscribirse únicamente a dicha modalidad y tienen costos diferentes)

|                                 | Menú de Servicios                       |                     |  |
|---------------------------------|-----------------------------------------|---------------------|--|
| PREGRADO                        | POSGRADO                                | FUNCIONARIOS D Y ND |  |
| CERTIFICADOS.    GRADOS.        | CERTIFICADOS POSGRADO                   | CERTIFICADOS        |  |
| REINGRESOS Y<br>TRANSFERENCIAS. | ADMISIONES POSGRADO                     |                     |  |
| CARNETIZACION.                  | GRADOS POSGRADO                         |                     |  |
| ADMISIONES PREGRADO             | REINGRESOS Y TRANSFERENCIAS<br>POSGRADO |                     |  |
| Servicios                       | CARNETIZACION POSGRADO                  |                     |  |

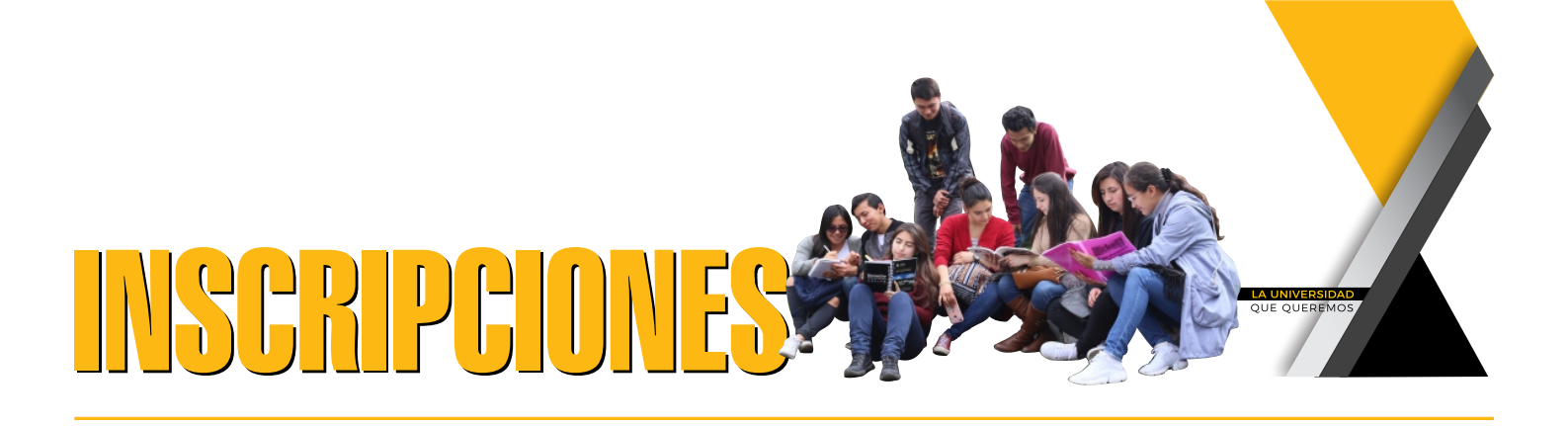

5. Seleccione el servicio a procesar, y luego clic en el botón [Siguiente]

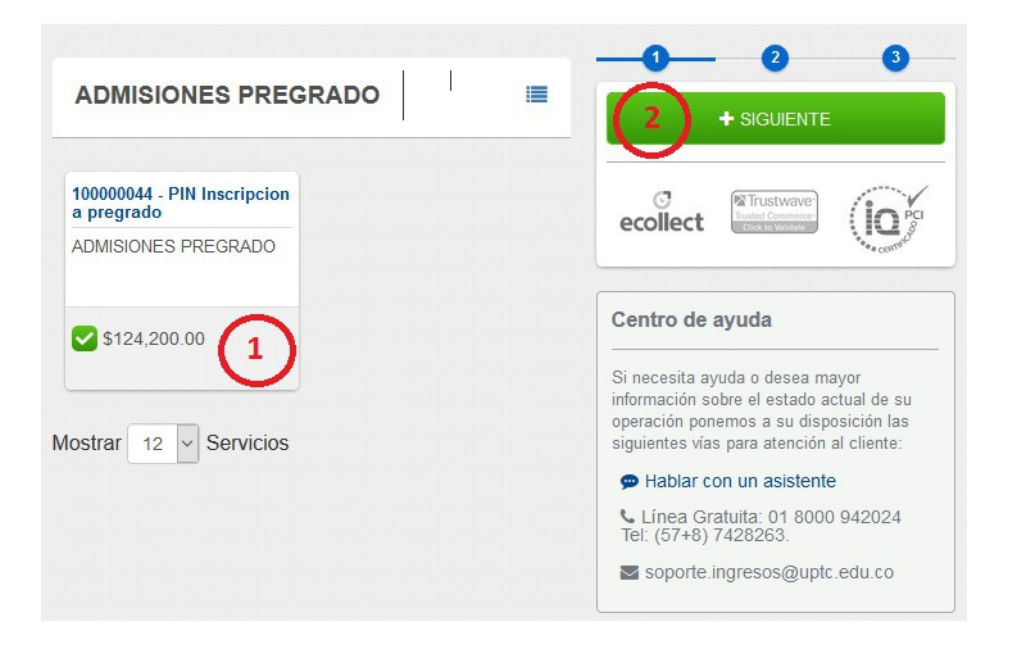

6. Registre los datos que le indica el siguiente formulario. Para la identificación, no incluya puntos guiones ni comas, al finalizar, clic en el botón [Agregar]

| vicio 1<br>000044 - PIN Inscripcion a pregrado | Valor a Pagar<br>\$124,200.00 |
|------------------------------------------------|-------------------------------|
| * Numero Identificación                        | * Nombres y Apellidos         |
| * Tipo de Documento                            | * Direccion de Residencia     |
| * Telefono/Celular                             | * Email de Confirmacion       |
|                                                |                               |
|                                                |                               |
|                                                | GREGAR                        |

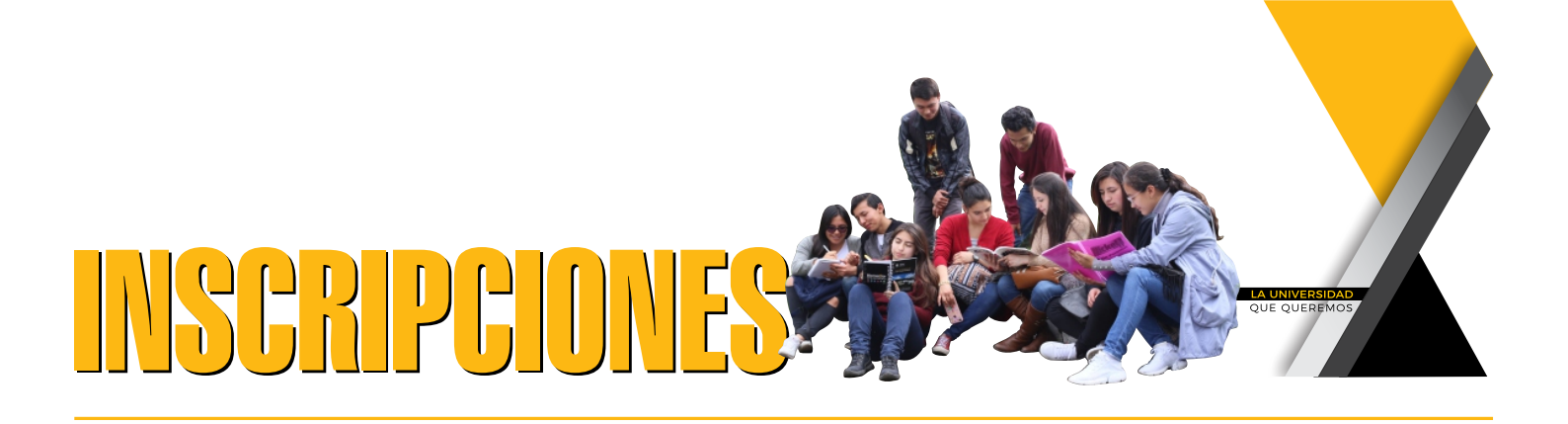

7. Clic en botón [Realizar pago].

| Resumen de Pago  |              |
|------------------|--------------|
| 100000029 - Dere | <u>i</u>     |
| ≣ Total a Pagar  | \$124,200.00 |
| + Siguie         | INTE         |
| 🍞 REALIZA        | R PAGO       |

8. En este punto del proceso tiene la posibilidad de realizar el pago vía PSE: Pago a través de Tarjeta débito, previamente habilitada por su entidad bancaria vía Tarjeta de Crédito: Pago a través de Tarjeta de Crédito (VISA, MASTERCARD, AMERICAN EXPRESS)

Vía Pago por ventanilla: Le permite descargar recibo de pago el cual debe ser impreso en impresora láser y con éste dirigirse a uno de los bancos que allí aparecen como autorizados. Debe indicar su cuenta de correo electrónico, donde le será enviado el recibo.

Finalmente, clic en botón [Realizar pago]

| PSE TARJETA DE CRÉDIT                                                                   | PAGO EN BANCO                                                                                                    |                                                    | RESAR | Resumen de pago  |            |
|-----------------------------------------------------------------------------------------|----------------------------------------------------------------------------------------------------|----------------------------------------------------|-------|------------------|------------|
| Te permite realizar el pago<br>archivo PDF con la referen-<br>que no tengas inconvenien | presencial en la(s) entidad(es) indicada(s), par<br>cia de pago, por favor utiliza alta resolución al r<br>te al pagar. | a esto te generamos un<br>nomento de imprimir para | ×     | i≣ Total a Pagar | \$5,500.00 |
| * Fecha límite de pago                                                                  | * Correo electrónico                                                                                                    | 2                                                  | 0     | ♥ REALIZAR       | PAGO 3     |

9. En las siguientes 36 horas de haber realizado el pago, recibirá en su correo electrónico registrado en el paso 6, el PIN de inscripción y las instrucciones para completar el proceso.